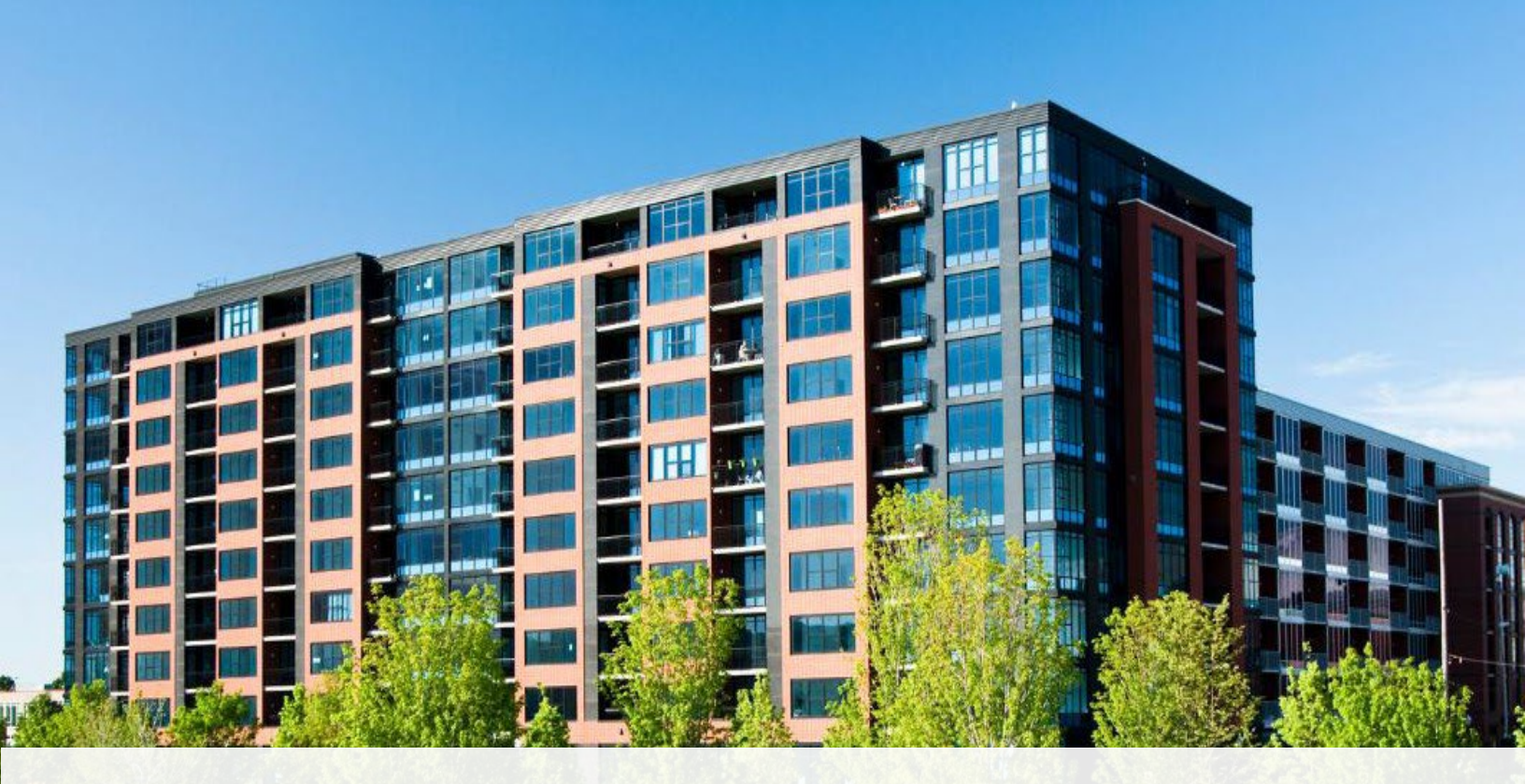

# CAO Guide to Returns: During Filing

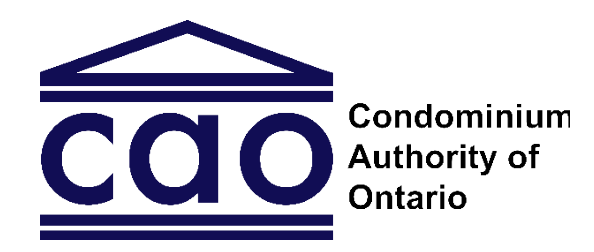

www.condoauthorityontario.ca

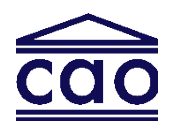

### Table of Contents

| Purpo  | se                                                                              | 4  |
|--------|---------------------------------------------------------------------------------|----|
| Gettin | g Started                                                                       | 4  |
| Step 1 | : Condominium Corporation Details Section                                       | 5  |
| 1.1    | Full Legal Name of the Condominium Corporation                                  | 5  |
| 1.2    | Operating Name                                                                  | 6  |
| 1.3    | Date Registered at the Land Registry Office                                     | 6  |
| 1.4    | Type of Condominium Corporation                                                 | 6  |
| Step 2 | : Phased Condominium Corporation                                                | 7  |
| 2.1    | Was the condominium corporation registered as a phased condominium corporation? | 7  |
| Step 3 | : Total Number of Units and Total Number of Voting Units                        | 10 |
| For St | andard Condominium Corporations                                                 | 10 |
| 3.1    | Total Number of Units                                                           | 10 |
| 3.2    | Total Number of Voting Units                                                    | 11 |
| 3.3    | Indicate for What Purposes the Units are Used For                               | 11 |
| For Co | ommon Elements Condominium Corporations                                         | 12 |
| 3.1    | Enter the Maximum Number of Votes                                               | 12 |
| 3.2    | Indicate for What Purpose the Common Elements is Used For                       | 12 |
| For Va | cant Land Condominium Corporations                                              | 12 |
| 3.1    | Enter the Total Number of Units                                                 | 12 |
| 3.2    | Enter the Total Number of Voting Units                                          | 13 |
| 3.3    | Indicate the Types of Buildings Constructed on the Units                        | 13 |
| For Le | asehold Condominium Corporations                                                | 14 |
| 3.1    | Enter the Total Number of Units                                                 | 14 |
| 3.2    | Enter the Total Number of Voting Units                                          | 14 |
| 3.3    | Indicate What the Units are Used For                                            | 14 |
| Step 4 | : Number of Condominium Owners                                                  | 15 |
| 4.1    | Indicate if all units or a majority of voting units are owned by a single owner | 15 |
| Step 5 | : Date of Turn-over Meeting, If Held On or After January 1, 2018                | 16 |
| 5.1    | Indicate if the condominium corporation has held its turn-over meeting          | 16 |
| 5.2    | Declarant's Name                                                                | 16 |
| Step 6 | : Condominium Corporation's Fiscal Year Start and End Dates                     | 17 |
| 6.1    | Condominium Corporation's Fiscal Year                                           | 17 |
| 6.2    | Date of the Most Recent Annual General Meeting                                  | 17 |

| Step 7: | Court-Appointed Inspector or Administrator         | 18 |
|---------|----------------------------------------------------|----|
| Step 8  | Addresses                                          | 19 |
| 8.1     | Email Address for Service                          | 19 |
| 8.2     | Address for Service                                | 20 |
| 8.3     | Municipal Address                                  | 20 |
| 8.4     | Adding or Editing a Municipal Address              | 21 |
| Step 9  | Board of Directors                                 | 23 |
| 9.1     | Directors: Names and Appointment/Election Dates    | 23 |
| Step 1  | 0: Condominium Management Provider                 | 25 |
| 10.1    | Condominium Management Company                     | 25 |
| 10.2    | Condominium Manager                                | 27 |
| Step 1  | 1: Non-Director Officers and Other Representatives | 30 |
| 11.1    | Non-Director Officers                              | 30 |
| 11.2    | Other Representatives                              | 32 |
| Step 12 | 2: Review and Submit                               | 33 |
| 12.1    | Select the "Save and Next" Button                  | 33 |
| 12.2    | Paying Your Assessment Fees                        | 34 |

#### Have a Question?

If you have a question about any of the information in this Guide, please contact us. We have a team available to answer any questions you may have.

This guide may be updated from time to time. You can access the most up-to-date version on the CAO website.

Date: April 11, 2024

### Purpose

This guide was created to assist filers in filing their condo returns. You can use this guide to follow the step-by-step instructions throughout the returns process, or you can skip to different topics in this guide and review specific sections of the returns form.

If you are filing a condo return for the first time, we strongly recommend you review the "CAO Guide to Returns: Before Filing" guide. The "Before Filing" guide provides introductory information you need to know before filing condo returns. You can access the "Before Filing" guide on the <u>CAO's website</u>.

### **Getting Started**

To file an annual return, you will need the latest version of the Google Chrome browser. Google Chrome is most compatible with the filing system compared to other browsers available. If you do not already have Google Chrome installed on your computer, you can download it for free from <u>Google Chrome's website</u>.

Using Google Chrome, login to your CAO account and access the condominium corporation profile by following the steps below:

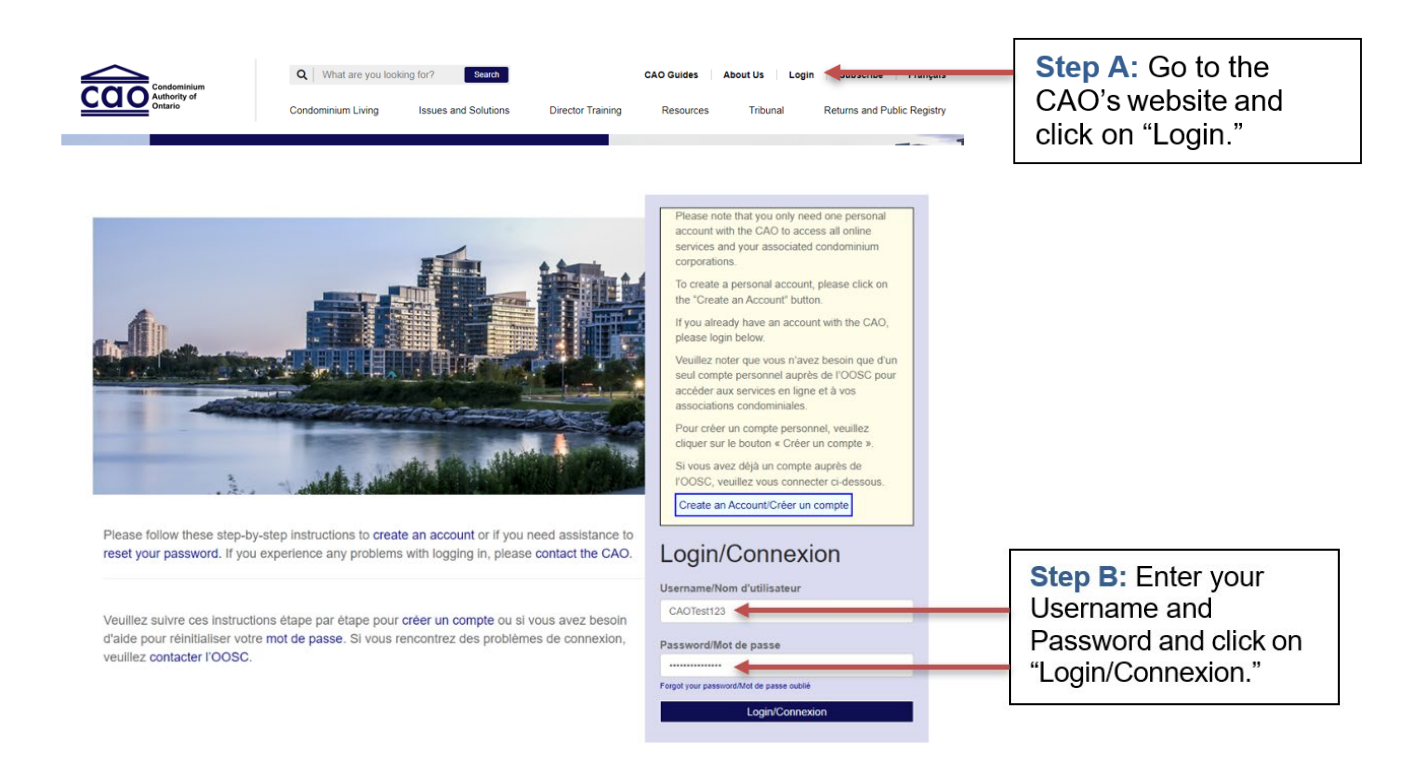

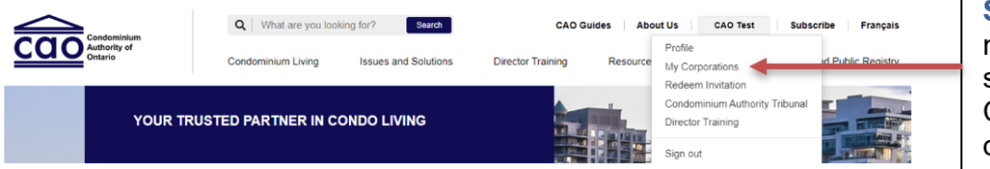

**Step C:** Select your name at the top and select "My Corporations" from the dropdown menu.

#### My Corporations

| Testuser Kim      | To view/edit Corporation details select Corporation from the list below. |              |                     |
|-------------------|--------------------------------------------------------------------------|--------------|---------------------|
|                   | Corporation 🕹                                                            | Primary Role | Step D: Select your |
| Profile           | ESSEX COMMON ELEMENTS CONDOMINIUM CORPORATION NO. 74                     | Other        | andominium          |
| My Corporations   | ESSEX STANDARD CONDOMINIUM CORPORATION NO. 69                            | Other        | condominium         |
| Redeem Invitation | ESSEX STANDARD CONDOMINIUM CORPORATION NO. 70                            | Other        | corporation         |
|                   | ESSEX STANDARD CONDOMINIUM CORPORATION NO. 71                            | Other        |                     |
|                   | ESSEX STANDARD CONDOMINIUM CORPORATION NO. 72                            | Other 💿      |                     |
|                   | ESSEX STANDARD CONDOMINIUM CORPORATION NO. 73                            | Other 💿      |                     |
|                   | ESSEX STANDARD CONDOMINIUM CORPORATION NO. 75                            | Other        |                     |
|                   | ESSEX STANDARD CONDOMINIUM CORPORATION NO. 76                            | Other 💿      |                     |

**Note:** You will be required to file condo returns in the order that they were due. For example, if you need to file a 2018-2019 Annual Return and a 2019-2020 Annual Return, you will need to file the 2018-2019 Annual Return first.

# Step 1: Condominium Corporation Details Section

### 1.1 Full Legal Name of the Condominium Corporation

- The full legal name of the condominium corporation is assigned by the Land Registry Office (LRO) when the condominium corporation is created (i.e., when the condominium corporation's declaration and description were registered).
- All legal names include a region; the words "CONDOMINIUM CORPORATION NO." and an assigned number.
- If the condominium corporation was created on or after May 5, 2001, the legal name must include the condominium corporation's type (e.g., "STANDARD," "COMMON ELEMENTS," or "VACANT LAND").

 Full Legal Name of the Condo Corporation

 The full name of the condo corporation is the name that was assigned to the condo corporation by the Land Registry Office (LRO) when the condo corporation was created (i.e., when the declaration and description were registered with the LRO).

 ESSEX COMMON ELEMENTS CONDOMINIUM CORPORATION NO. 74

Confirm the full legal name is correct  Please confirm the full legal name of the condominium corporation and <u>contact</u> <u>the CAO</u> if it needs to be corrected.

### 1.2 Operating Name

• This is the name that the condominium corporation is commonly known by and may be the name displayed on the building or an entrance sign.

| Condo Corporation Operating Name *                                                                                                    |                                         |
|----------------------------------------------------------------------------------------------------|-----------------------------------------|
| Please enter the name that the condo corporation is commonly known by. Some examples include: "Evergreen Place" or "The Fountains." If the condo corporation does not have an operating name, please enter "N/A." | Enter the operating name, if applicable |

### 1.3 Date Registered at the Land Registry Office

• This is the date the condominium corporation was created.

| Date Condo Corporation was Registered at the Land Registry Office * | Confirm the     |
|---------------------------------------------------------------------|-----------------|
| 01/08/2017 <                                                        | date is correct |

 Please confirm the date the condominium corporation was registered with the LRO and <u>contact the CAO</u> if it needs to be corrected.

### 1.4 Type of Condominium Corporation

- Select whether the condominium corporation is "Freehold" or "Leasehold". These terms apply to the land occupied by the condominium corporation.
- Freehold
  - Freehold means that the condominium corporation owns the land set out in its declaration and description.
- Leasehold
  - Leasehold means the land is not owned by the condominium corporation and is leased. The rent payable to the landowner is included as a common expense. Once the lease expires, the right of the condominium corporation's unit owners to occupy the land terminates.

- For freehold condominium corporations, select whether the condominium corporation was registered as a standard, common elements, or vacant land condominium corporation. This information is included in the declaration (and may be included in the condominium corporation's full legal name). Below is information about the different types:
- Standard Condominium Corporation:
  - Owners of this type of condominium corporation own their units and have an ownership interest in the common elements and assets (such as hallways, elevators, etc.).
- <u>Common Elements Condominium Corporation:</u>
  - This type of condominium corporation has no units but has common elements, for example, a road, a golf course, or a ski hill. The common interest of an owner in the condominium corporation is attached to the owner's parcel of land known as "parcel of tied land" (POTL).
- Vacant Land Condominium Corporation:
  - The buildings and/or structures were not built when the declarant registered this type of condominium corporation. Structures can be built after the declarant registers the condominium corporation. Several types of structures can be accommodated in a single development.

## Step 2: Phased Condominium Corporation

# 2.1 Was the condominium corporation registered as a phased condominium corporation?

- If your condominium corporation was not registered as a phased condominium corporation, you may skip to Step 3.
- If you selected "Standard" under "Type of Condominium Corporation" you will be prompted to answer if the condominium corporation was registered as a phased condominium corporation.
- You will then need to indicate if all the phases were completed by September 1, 2017.

| Was this condo corporation registered as a phased condo corporation? * | Were all phases completed by September 1, 2017? *<br>No O Yes |
|------------------------------------------------------------------------|---------------------------------------------------------------|
|                                                                        |                                                               |

Select "Yes" if phased and indicate whether phases completed by Sept 1, 2017

 Please note that for phased condominium corporations created on or after September 1, 2017, under Part A you will be prompted to provide the "Total Page 7 | CAO Guide to Returns: During Filing number of **units** on the date the condominium corporation was registered at the Land Registry Office" and the "Total number of **voting units** on the date the condominium corporation was registered at the Land Registry Office".

- The total number of units includes all units used for any purpose, including residential, parking, storage, and commercial units. The total number of voting units is the maximum number of votes that can be cast or counted at a meeting of owners.
- You will also need to provide an indication of what purposes the units in the initial phase are used for, and the number of each of these units. These options will include residential, commercial, industrial, parking, storage, and other.

| A. Phased - Unit Totals on Assessment Start Date                                                                                                    |                                                             |
|----------------------------------------------------------------------------------------------------|-------------------------------------------------------------|
| Total number of units on the date the condo corporation was registered at the Land Registry Office *                                                                             | Enter the total                                             |
| Total number of voting units on the date the condo corporation was registered at the Land Registry Office *                                                                      | number of units and<br>voting units on<br>registration date |
| Please provide an indication of what purposes the units in the initial phase are used for. For helpful definitions, please place your<br>mouse cursor over the highlighted text. |                                                             |
| Does the initial phase have any residential units? *  No O Yes                                                                                                    | Indicate for what<br>purposes the units                     |
| Does the initial phase have any commercial units? *                                                                                                    | are used for                                                |
| Does the initial phase have any industrial units? "<br>O No O Yes                                                                                                    | 1                                                           |
| Does the initial phase have any parking units? *                                                                                                    |                                                             |
| Does the initial phase have any storage units? *<br>O No O Yes                                                                                                    |                                                             |
| Does the initial phase have any other units that are not residential, commercial, industrial, parking, or storage? " $\odot$ No $\odot$ Yes                                      |                                                             |

- Condominium corporations can only provide the total number of units and total number of voting units if they are filing the condominium corporation's first condo return. Please confirm the registration date, the total number of units, the total number of voting units and <u>contact the CAO</u> if they need to be corrected.
- Please note that for phased condominium corporations created **before** September 1, 2017, if not all phases were completed before this date, under **Part A (see below)** you will be prompted to provide the total number of units and total number of voting units for the condominium corporation on September 1, 2017 (the Assessment Start Date).
- The additional information you will need to provide is the same as above. Indications of what purposes the units in the initial phase are used for, and the number of each of these units. The purposes include residential, commercial, industrial, parking, storage, and other.

| A. Phased - Unit Totals on Assessment Start Date    |                                                              |
|-----------------------------------------------------|--------------------------------------------------------------|
| Total Number of Units on September 1, 2017 *        | Enter the total number of units and voting                   |
| Total Number of Voting Units on September 1, 2017 * | units on the<br>registration date, if<br>before Sept 1, 2017 |
|                                                     | belore Sept 1, 2017                                          |

- If you selected "No" under "Were all phases completed by September 1, 2017?" you will also be prompted under **Part B** to "Add Condo Phase". You will be required to provide the date the new phase was registered, the total number of units in the new phase, and the total number of voting units in the new phase.
- You will also need to provide an indication of what purposes the units in the new phase are used for, and the number of each of these units. These options will include residential, commercial, industrial, parking, storage, and other.

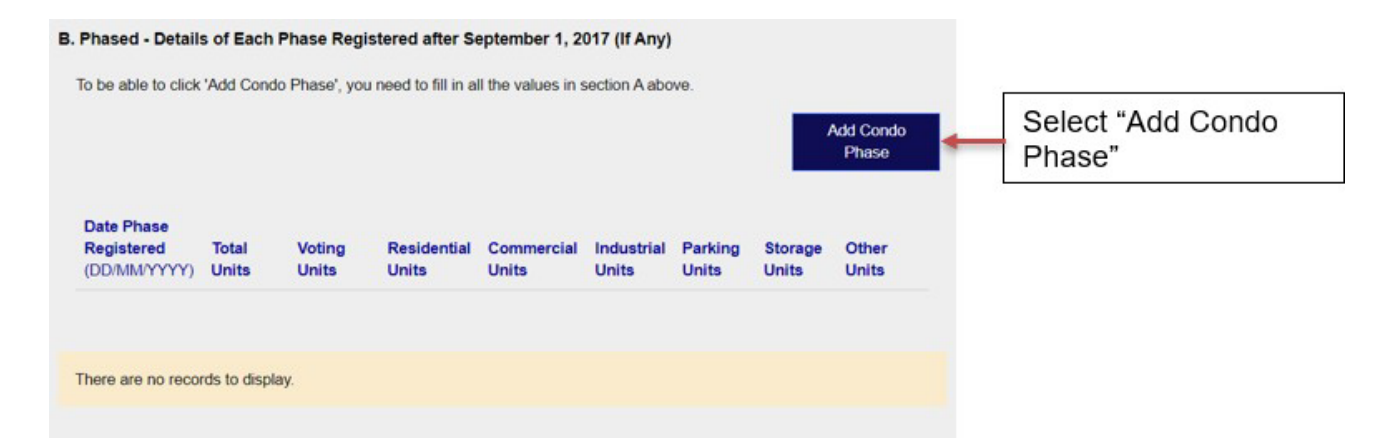

If you selected "No" under "Were all phases completed by September 1, 2017?",
 Part C will calculate the total number of units, voting units, and the type and number of those units, based on the information that you provided in Part A and Part B.

| C. Phased - Summary of Unit Totals To Date (System Calculation)                                                                                                    |                                                                                                  |
|----------------------------------------------------------------------------------------------------|--------------------------------------------------------------------------------------------------|
| Total Number of Voting Units *                                                                                                    | The system<br>automatically<br>calculates total<br>number of units and<br>voting units in Part C |
| Please provide an indication of what purposes the units in this condo corporation are used for. For helpful definitions, please place your mouse cursor over the highlighted text. The sum of all the units that are provided in the fields below must equal the number of units provided in the "Total Number of Units" field. |                                                                                                  |
| Does the corporation have any residential units? *                                                                                                    |                                                                                                  |
| Does the condo corporation have any commercial units? *<br>○ No ○ Yes                                                                                                    |                                                                                                  |
| Does the condo corporation have any industrial units? *<br>○ No ○ Yes                                                                                                    |                                                                                                  |
| Does the condo corporation have any parking units? *<br>○ No ○ Yes                                                                                                    |                                                                                                  |
| Does the condo corporation have any storage units?*                                                                                                    |                                                                                                  |
| Does the condo corporation have any other units that are not residential, commercial, industrial, parking, or storage? *                                                                                                    |                                                                                                  |

# Step 3: Total Number of Units and Total Number of Voting Units

Condominium corporations can only provide the total number of units and the total number of voting units if they are filing the condominium corporation's first condo return. Please confirm the registration date, the total number of units, the total number of voting units, and <u>contact the CAO</u> if they need to be corrected.

### For Standard Condominium Corporations

### 3.1 Total Number of Units

• The total number of units includes all units used for any purpose, including residential, parking, storage, and commercial units. This total number of units should be listed in the condominium corporation's declaration.

### 3.2 Total Number of Voting Units

• The total number of voting units is the maximum number of votes that can be cast or counted at a meeting of owners. Please ensure that you are entering the correct total number of voting units as this number is used to calculate the condominium corporation's assessment fee amount.

### 3.3 Indicate for What Purposes the Units are Used For

• These options will include residential, commercial, industrial, parking, storage, and other. You will need to provide the number of each of these units. The total number of units and purposes that the units are used for should be found in the condominium corporation's declaration.

| Number of Units Summary                                                                                                    |                                                         |
|----------------------------------------------------------------------------------------------------|---------------------------------------------------------|
| A. Total Number of Units * B. Total Number of Voting Units *                                                                                                    | Enter the total<br>number of units<br>and voting units  |
| Please provide an indication of what purposes the units in this condo corporation are used for. For helpful definitions, please place your mouse cursor over the highlighted text. The sum of all the units that are provided in the fields below must equal the number of units provided in the "Total Number of Units" field.  Does the corporation have any residential units? *  No O Yes | Indicate for what<br>purposes the units<br>are used for |
| Does the condo corporation have any commercial units? *<br>○ No ○ Yes                                                                                                    |                                                         |
| Does the condo corporation have any industrial units? *<br>○ No ○ Yes                                                                                                    |                                                         |
| Does the condo corporation have any parking units? *                                                                                                    |                                                         |
| Does the condo corporation have any storage units? *<br>○ No ○ Yes                                                                                                    |                                                         |
| Does the condo corporation have any other units that are not residential, commercial, industrial, parking, or storage? * $\odot$ No $\odot$ Yes                                                                                                    |                                                         |

# For Common Elements Condominium Corporations

### 3.1 Enter the Maximum Number of Votes

• This is the number of votes that can be cast or counted at an owners' meeting for a common elements condominium corporation. Please ensure the correct number is entered as the maximum number of votes will be used to calculate the condominium corporation's assessment fee amount.

# 3.2 Indicate for What Purpose the Common Elements is Used For

 Provide a general indication of the use or purpose of the common elements, such as a golf course, ski hill, or road

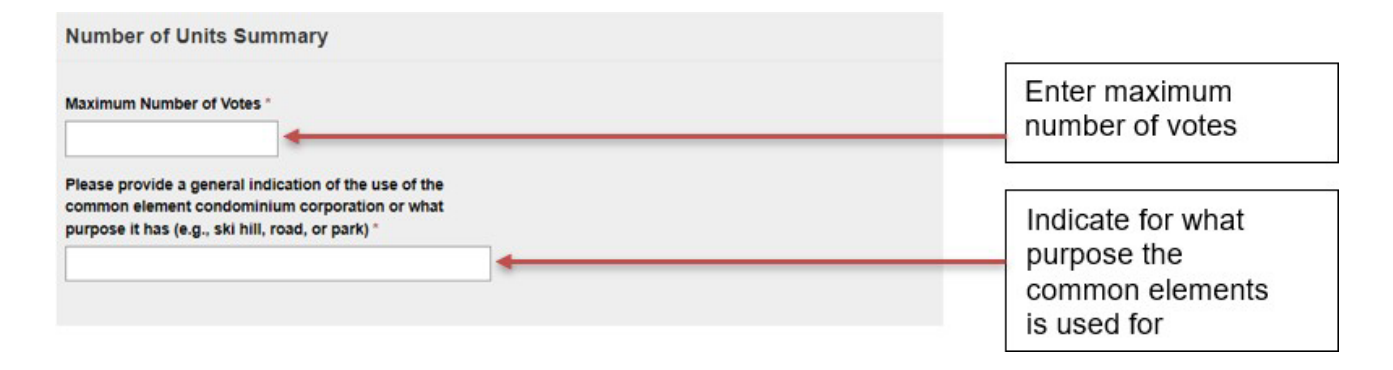

## For Vacant Land Condominium Corporations

### 3.1 Enter the Total Number of Units

• The total number of units includes all units used for any purpose, including residential, parking, storage, and commercial units. The total number of units should be listed in the condominium corporation's declaration.

### 3.2 Enter the Total Number of Voting Units

• The total number of voting units is the maximum number of votes that can be cast or counted at a meeting of owners. Please ensure that you are entering the correct total number of voting units as this number is used to calculate the condominium corporation's assessment fee amount.

# 3.3 Indicate the Types of Buildings Constructed on the Units

- Provide an indication of the types of buildings that are constructed on the units in this condominium corporation or whether the units are vacant lots.
- These options will include vacant lots, residential buildings, commercial buildings, industrial buildings, and other building types. You will need to provide the number of units which contain a certain building type.

| Number of Units Summary                                                                                                    |                                 |
|----------------------------------------------------------------------------------------------------|---------------------------------|
| A. Total Number of Units *                                                                                                    | Enter the total                 |
| B. Total Number of Voting Units                                                                                                    | and voting units                |
| Please provide an indication of the types of buildings that are constructed on the units in this condo corporation. For helpful definitions, please place your mouse cursor over the highlighted text. The sum of all the units that are provided in the fields |                                 |
| Delow must equal the number of units provided in the Total Number of Units' field. Does the condo corporation contain any units that are vacant lots? * No O Yes                                                                                                | Indicate the types of buildings |
| Does the condo corporation contain any units with residential buildings? *                                                                                                    | constructed                     |
| Does the condo corporation contain any units with commercial buildings? *                                                                                                    |                                 |
| Does the condo corporation contain any units with industrial buildings? *                                                                                                    |                                 |
| Does the condo corporation have any units which contain other building types that are not used for residential, commercial, or industrial purposes? *<br>O No O Yes                                                                                             |                                 |

### For Leasehold Condominium Corporations

### 3.1 Enter the Total Number of Units

• The total number of units includes all units used for any purpose, including residential, parking, storage, and commercial units. This total number of units should be listed in the condominium corporation's declaration.

### 3.2 Enter the Total Number of Voting Units

• The total number of voting units is the maximum number of votes that can be cast or counted at a meeting of owners. Please ensure that you are entering the correct total number of voting units as this number is used to calculate the condominium corporation's assessment fee amount.

### 3.3 Indicate What the Units are Used For

• These options will include residential, commercial, industrial, parking, storage, and other. You will need to provide the number of each of these units. The total number of units and purposes that the units are used for should be found in the condominium corporation's declaration

| Type of Condo Corporation                                                                                                    |                                                         |
|----------------------------------------------------------------------------------------------------|---------------------------------------------------------|
| Select the condo corporation type "                                                                                                    |                                                         |
| Number of Units Summary                                                                                                    |                                                         |
| A. Total Number of Units * B. Total Number of Voting Units *                                                                                                    | Enter the total<br>number of units<br>and voting units  |
| Please provide an indication of what purposes the units in this condo corporation are used for. For helpful definitions, please place your mouse cursor over the highlighted text. The sum of all the units that are provided in the fields below must equal the number of units provided in the "Total Number of Units" field. Does the corporation have any residential units? * O No O Yes Does the condo corporation have any commercial units? * O No O Yes | Indicate for what<br>purposes the units<br>are used for |
| Does the condo corporation have any industrial units? *                                                                                                    |                                                         |
| Does the condo corporation have any parking units? *<br>$\bigcirc$ No $\bigcirc$ Yes                                                                                                    |                                                         |
| Does the condo corporation have any storage units? *<br>O No O Yes                                                                                                    |                                                         |
| Does the condo corporation have any other units that are not residential, commercial, industrial, parking, or storage? * $\odot$ No $\odot$ Yes                                                                                                    |                                                         |

## Step 4: Number of Condominium Owners

# 4.1 Indicate if all units or a majority of voting units are owned by a single owner

- Many condominium corporations have multiple owners, while in some condominium corporations, one owner owns all or most of the units and voting units.
- Select "Yes" or "No" to answer the question: "Are all units owned by a single owner?" If the answer is "Yes", you will then be asked to select a description that best describes the single owner. The options include individual, declarant, builder/developer, real estate asset management company or REIT, or other. Hover your cursor over each of these options for a definition of these terms.

| Number of Condo Owners                                                                                                    |                                                    |
|----------------------------------------------------------------------------------------------------|----------------------------------------------------|
| Many condo corporations have multiple condo owners, while in some condo corporations one owner owns all or most of the <b>units</b> and <b>voting units</b> .   | Select "Yes" or "No" if all                        |
| Are all units owned by a single owner?*                                                                                                    | units are owned by a                               |
| Which description best describes the single owner?*         O Individual O Declarant O Builder/Developer O Real Estate asset management company or REIT O Other | description for the single<br>owner, if applicable |

 If the answer is "No", you will then be asked to select "Yes" or "No" to answer the question: "Are a majority of the voting units owned by a single owner?" If the answer is "Yes", you will then be asked to select a description that best describes the single owner. The options include individual, declarant, builder/developer, real estate asset management company or REIT, or other. If the answer is "No", then you can move on to the next question.

| Number of Condo Owners                                                                                                    |                                                                                |
|----------------------------------------------------------------------------------------------------|--------------------------------------------------------------------------------|
| Many condo corporations have multiple condo owners, while in some condo corporations one owner owns all or most of the units and voting units.                    |                                                                                |
| Are all units owned by a single owner? *<br>● No ○ Yes                                                                                                    | Select "Yes" or "No" if a<br>majority of voting units<br>are owned by a single |
| Are a majority of the voting units owned by a single owner? * O No                                                                                                | owner and select a                                                             |
| Which description best describes the single owner?*           O Individual O Declarant O Builder/Developer O Real Estate asset management company or REIT O Other | description for the single owner, if applicable                                |

## Step 5: Date of Turn-over Meeting, If Held On or After January 1, 2018

# 5.1 Indicate if the condominium corporation has held its turn-over meeting

- A condominium corporation is required to hold a turn-over meeting when the declarant (usually the developer or builder) no longer owns the majority of the condominium corporation's units. At the turn-over meeting, the owners elect a new board of directors, and the declarant must deliver key condominium corporation documents to the new board.
- Select "Yes" or "No" to answer the question: "Has the condominium corporation held its turn-over meeting?" If the answer is "No", the condominium corporation will be required to file a turn-over return with the CAO within 90 days of holding the turn-over meeting.

| Turn-over Meeting                                                                                                    |                                                                                                    | 10 <u>.</u>                                    |
|----------------------------------------------------------------------------------------------------|----------------------------------------------------------------------------------------------------|------------------------------------------------|
| If the condo corporation has held its <b>turn-over meeting</b> on or al a Turn-over return within 90 days of the turn-over meeting. | Select "Yes" or "No" if a<br>turn-over meeting was<br>held, and if it was held<br>on or after Jan 1, 2018,<br>if applicable |                                                |
| Has the Corporation held its Turn-over Meeting?                                                                                     |                                                                                                    |                                                |
| Was the turn-over meeting held on or after Jan 1, 2018? *<br>O No      Yes                                                          | Enter the Turn-over Meeting Date *                                                                                          | Enter turn-over meeting<br>date, if applicable |

- If you selected "Yes" for the above question, you will then be asked to select "Yes" or "No" to answer the question: "Was the turn-over meeting held on or after Jan 1, 2018?" If the answer is "No" (i.e., the turn-over meeting was held before January 1, 2018), then you can move on to the next question.
- If you selected "Yes" because the turn-over meeting was held on or after Jan 1, 2018, then provide the date of the meeting. The date may be selected using the calendar tool (click on the calendar icon) or the date can be entered in the space provided using the format: DD/MM/YYYY. For example, September 16, 2016, would be entered as: 16/09/2016.

### 5.2 Declarant's Name

• The declarant, usually the developer or the builder, registered the condominium corporation's declaration and description at the Land Registry Office to create the condominium corporation. Please enter the declarant's full name in the space provided.

# Step 6: Condominium Corporation's Fiscal Year Start and End Dates

### 6.1 Condominium Corporation's Fiscal Year

- A fiscal year is a period that the condominium corporation uses for accounting purposes. Enter the month and the day of the fiscal year's start date and end date (you do not need to enter any years). Examples of fiscal years are:
  - January 1 to December 31
  - April 1 to March 31
  - October 1 to September 30

| Condo Corpora | ation Fiscal Year         | Enter the fiscal |           |                    |
|---------------|---------------------------|------------------|-----------|--------------------|
| Start Month * | Start Day *               | End Month        | End Day * | year's start month |
| January       | <ul> <li>✓ 410</li> </ul> | dandary          | 10        | and start day      |

### 6.2 Date of the Most Recent Annual General Meeting

- Enter "Yes" or "No" to the question "Has the condo corporation held at least one annual general meeting?" If the answer is "No", then you can move on to the next question.
- If you answered "Yes" to the above question, then enter the date of the most recent annual general meeting. The date may be selected using the calendar tool (click on the calendar icon) or the date can be entered in the space provided using the format: DD/MM/YYYY. For example, October 14, 2018, would be entered as: 14/10/2018.

| Date of Last Annual General Meeting                                                                                          |                                           |
|----------------------------------------------------------------------------------------------------|-------------------------------------------|
| Has the condo corporation held at least one annual general meeting? *                                                        | Select "Yes" or "No" if                   |
| Please enter the date of the most recent annual general meeting held by the condo corporation in this format (DD/MM/YYYY): * | and enter the date of<br>the last AGM, if |
| DD/MM/YYYY 🛍 🔸                                                                                                    |                                           |

- Once a date is provided, you will then be asked to select the fiscal year that the most recent annual general meeting was held for by using the dropdown menu.
- If it is your condominium corporation's first AGM, you may select the option "N/A (This is the first AGM)".
- Once a fiscal year is selected, you will then be asked the question: "Is this AGM date a new date or a correction to the previously provided AGM date?"
  - If "New Date" is selected, this indicates that the condominium corporation has held an AGM since providing the previous date and the AGM date provided is the date of the new and most recent AGM.
  - If "Correction" is selected, this indicates that the AGM date provided corrects an incorrect previous AGM date which was previously filed.

| What fiscal year was this particular AGM date held for? *                                                  | Select the fiscal year<br>for the condominium<br>corporation's most<br>recent AGM date |
|----------------------------------------------------------------------------------------------------|----------------------------------------------------------------------------------------|
| Is this AGM date a new date or a correction to the previously provided AGM date? * O New Date O Correction | Indicate if the AGM<br>date provided is a<br>new date or a<br>correction               |

# Step 7: Court-Appointed Inspector or Administrator

- Select "Yes" or "No" to whether there is currently an order of the Superior Court of Justice appointing an inspector or administrator. If the answer is "Yes", then you must provide the following information:
  - The date of the court order. The date may be selected using the calendar tool (click on the calendar icon) or the date can be entered in the space provided using the format: DD/MM/YYYY. For example, September 16, 2016, would be entered as: 16/09/2016.
  - Select whether an inspector or administrator has been appointed.
  - The full name of the inspector or administrator.

The address of service of the inspector or administrator. When adding an address, you can use the "search for address" function to look for the address of service of the inspector or administrator. If you cannot locate the correct address by using the address function, select "No" under "Did you find the correct address?" and manually enter all the required information.

| Court-Appointed Inspector or Administrator<br>Is there currently an order of the Superior Court of Justice<br>appointing an inspector or administrator?*<br>O No @ Yes | Date of the Superior Court Order * | Select "Yes" or "No" if<br>an inspector or<br>administrator was<br>appointed. Enter the<br>date of the court order. |
|----------------------------------------------------------------------------------------------------|------------------------------------|----------------------------------------------------------------------------------------------------|
| Inspector or Administrator<br>Inspector Administrator<br>Please search for the address here<br>Start typing here<br>Did you find the correct address?                  | Name of Inspector/Administrator *  | Select whether an<br>"Inspector" or<br>"Administrator" was<br>appointed. Enter the<br>full name.                    |
| Address Line 1 *                                                                                                    | Address Line 2 Postal Code *       | Search for the address<br>for service of the<br>inspector or<br>administrator.                                      |
| Country *                                                                                                    | Province *                         |                                                                                                    |
| Canada                                                                                                    | Ontario                            | ~                                                                                                    |

### Step 8: Addresses

### 8.1 Email Address for Service

| Enter email<br>address for service |
|------------------------------------|
| Er<br>ad                           |

• Provide a valid email address that the condominium corporation prefers to receive important notices and updates from the CAO. This email address will not be made public.

### 8.2 Address for Service

- This is the condominium corporation's official address for receiving business and legal documents. Every condominium corporation must have a single address for service.
- When adding an address, you can use the "search for address" function to look for your condominium corporation's address for service. If you cannot locate the correct address by the address search function, select "No" under "Did you find the correct address?" and manually enter all the required information.

| Address for Service                                                                              |                                     |                                    |
|--------------------------------------------------------------------------------------------------|-------------------------------------|------------------------------------|
| This is the condo corporation's address for receiving business a                                 | nd legal documents by prepaid mail. |                                    |
| Please search for the address here Start typing here Did you find the correct address?  No O Yes |                                     | Search for the address for service |
| Address Line 1 *                                                                                 | Address Line 2                      |                                    |
| City *                                                                                           | Postal Code *                       |                                    |
| Country *                                                                                        | Province/State                      |                                    |

### 8.3 Municipal Address

- Select if the condominium corporation has a municipal address. This would be the street address where the condominium corporation's units are located.
- Please refer to your condominium corporation's declaration and provide the municipal address indicated there. If the condominium corporation's declaration has multiple municipal addresses, please provide the first municipal address listed in the declaration.
- If the condominium corporation's declaration does not contain a municipal address, please provide the street address where the condominium corporation is located.

| Municipal Address                                                      | S<br>ave a municipal address                            | ;?* How                                     | many municipal addresse                                    | es does this corporation                                | Select "Yes" or "No"<br>if the condominium<br>corporation has a<br>municipal address |
|------------------------------------------------------------------------|---------------------------------------------------------|---------------------------------------------|------------------------------------------------------------|---------------------------------------------------------|--------------------------------------------------------------------------------------|
| 🔾 No 🔍 Yes                                                             |                                                         | nave                                        |                                                            |                                                         |                                                                                      |
|                                                                        |                                                         |                                             |                                                            |                                                         | Enter the number of                                                                  |
| Please click on the "Add A                                             | ddress" button to enter th                              | e municipal address                         | i.                                                         |                                                         | municipal                                                                            |
| Please refer to your condo<br>condominium corporation's<br>declaration | ominium corporation's dec<br>s declaration has multiple | claration and provide<br>municipal addresse | the municipal address ind<br>s, please provide the first r | icated there. If the<br>municipal address listed in the | addresses, if any                                                                    |
| If the condominium corpor<br>condominium corporation                   | ration's declaration does r<br>is located.              | not contain a municip                       | oal address, please provide                                | e the street address where the                          |                                                                                      |
|                                                                        |                                                         |                                             |                                                            | Add Address                                             |                                                                                      |
| Street 1 🛧                                                             | Street 2                                                | City                                        | Postal Code                                                | State/Province                                          |                                                                                      |
|                                                                        |                                                         |                                             |                                                            |                                                         |                                                                                      |
| There are no records to                                                | display.                                                |                                             |                                                            |                                                         |                                                                                      |
|                                                                        |                                                         |                                             |                                                            |                                                         |                                                                                      |

### 8.4 Adding or Editing a Municipal Address

- To add an address, click on the "Add Address" button and enter the required information.
- Click on the "Save and Close" button to add the address and return to the form. To return to the main form without adding an address, click on the "Cancel" button.
- When adding an address, use the "search for address" function to look for your condominium corporation's municipal address. The "search for address" function ensures that a valid Canada Post address is added.

| Municipal Address Information      |               |                    |
|------------------------------------|---------------|--------------------|
| Please search for the address here |               |                    |
| Start typing here                  |               | <br>Search for the |
| Did you find the correct address?  |               | municipal address  |
| Address Line 1 *                   |               |                    |
| Address Line 2                     | City *        |                    |
| Province *                         | Postal Code * |                    |
| Ontario                            |               |                    |
|                                    |               |                    |

- To edit or delete a municipal address, click on the "Edit/Delete" button at the end of the row where the address is listed.
  - Selecting "Edit" will cause the municipal address information to pop up, and you will have the opportunity to edit some of this information.
  - Selecting "Delete" will allow you to delete the address entirely.
- Selecting "Edit" will cause the municipal address information to pop up, and you will have the opportunity to edit some of this information. Selecting "Delete" will allow you to delete the address entirely.

|              |          |         |             |                | Add Address |                                    |
|--------------|----------|---------|-------------|----------------|-------------|------------------------------------|
| Street 1 🛧   | Street 2 | City    | Postal Code | State/Province |             | Select the<br>"Edit/Delete" button |
| 100 Yonge St |          | Toronto | M5C 2W1     | Ontario        | Edit/Delete | to edit or delete the              |
|              |          |         |             |                | Edit        | address                            |
|              |          |         |             |                | Delete      |                                    |

## Step 9: Board of Directors

### 9.1 Directors: Names and Appointment/Election Dates

- Please ensure that all current directors of the condominium corporation are entered in this section.
- Condominium corporations are legally required to have at least three (3) directors.
- You must also identify which director occupies the condominium corporation's president officer role.
- Additionally, a secretary officer role must also be indicated in either the "Board of Directors" section or the "Non-Director Officers and Other Representatives" section.
- Lastly, you must identify the total number of positions on the board of directors (including vacant and filled positions).

| Board | lof | Dire | ctors |
|-------|-----|------|-------|
|-------|-----|------|-------|

Please list all of the current directors for this condo corporation. Please note that condo corporations are required to have a least three (3) directors.

Helpful Tips:

- "Act on Behalf of" Privileges: It is recommended that at least two (2) directors be given "act on behalf of" privileges to ensure continuous access to the condo corporation profile.
- Adding Directors: Select the "Add a Director" Button.
- Deleting Directors: Click on the Edit/Delete button at the end of the row and then select "Delete".
- Editing/Updating Director Information: To edit or update a director's term start date, officer role, or how they became a board member (whether they were elected, re-elected, or appointed), please click the "Edit/Delete" button at the end of the row and then select "Edit".
- Unique Email Address Required: Provide a unique email address for each director listed. This ensures that new directors receive an invitation to create an account with the CAO and can access the mandatory director training. If a director was added in a previous condo return without a unique email address, please note that you will be required to delete and then re-add the individual to add the unique email address for the individual.
- Directors with an Existing CAO Account: For directors who already have a CAO account or who have already
  completed director training, please provide the same email address and the exact same spelling of their first and last
  name that they used to create their account and complete the training. This ensures that their completed training is linked
  to the condominium corporation.

#### Total Number of Positions on the Board: \*

Assuming that all of the positions on the board were full, how many people would be on your board of directors? For example, if your board of directors has a total of 5 positions but only 3 directors currently sit on the board, you would still indicate 5 positions in the field below.

|                             |                   |                            |               |                     |       |                                                    | - | on the board               |
|-----------------------------|-------------------|----------------------------|---------------|---------------------|-------|----------------------------------------------------|---|----------------------------|
| First Name Last Name        | Officer Role<br>↑ | Additional<br>Officer Role | Term<br>Start | Act On<br>Behalf Of | Email | Add a Director<br>Changes<br>Pending<br>Submission |   | Select "Add a<br>Director" |
| There are no records to dis | play.             |                            |               |                     |       |                                                    |   |                            |

Enter the total

number of positions

- Select the "Add a Director" button and a pop-up window will appear.
- Enter the director's name, email address, and term start date (date of election, re-election, or appointment). Please note that term start dates for directors exceeding four years will not be accepted by the condo returns filing system.
- If you are adding a director who already has an account with the CAO, ensure that you enter the first name, last name, and email address of the director as it appears on their CAO personal profile.
- Please indicate whether the director being added will have the ability to "act on behalf of" the condominium corporation. It is recommended that at least two (2) directors be given the ability to "act on behalf of" the condominium corporation.
- You must also indicate the director's role, if any, such as President, Secretary, or Treasurer. If this director does not have an officer role, you may select "No Officer Role".
- If the director has two officer roles, you may select "Yes" under "Does this director have an additional officer role?" After doing so, you will be able to select the director's additional role.

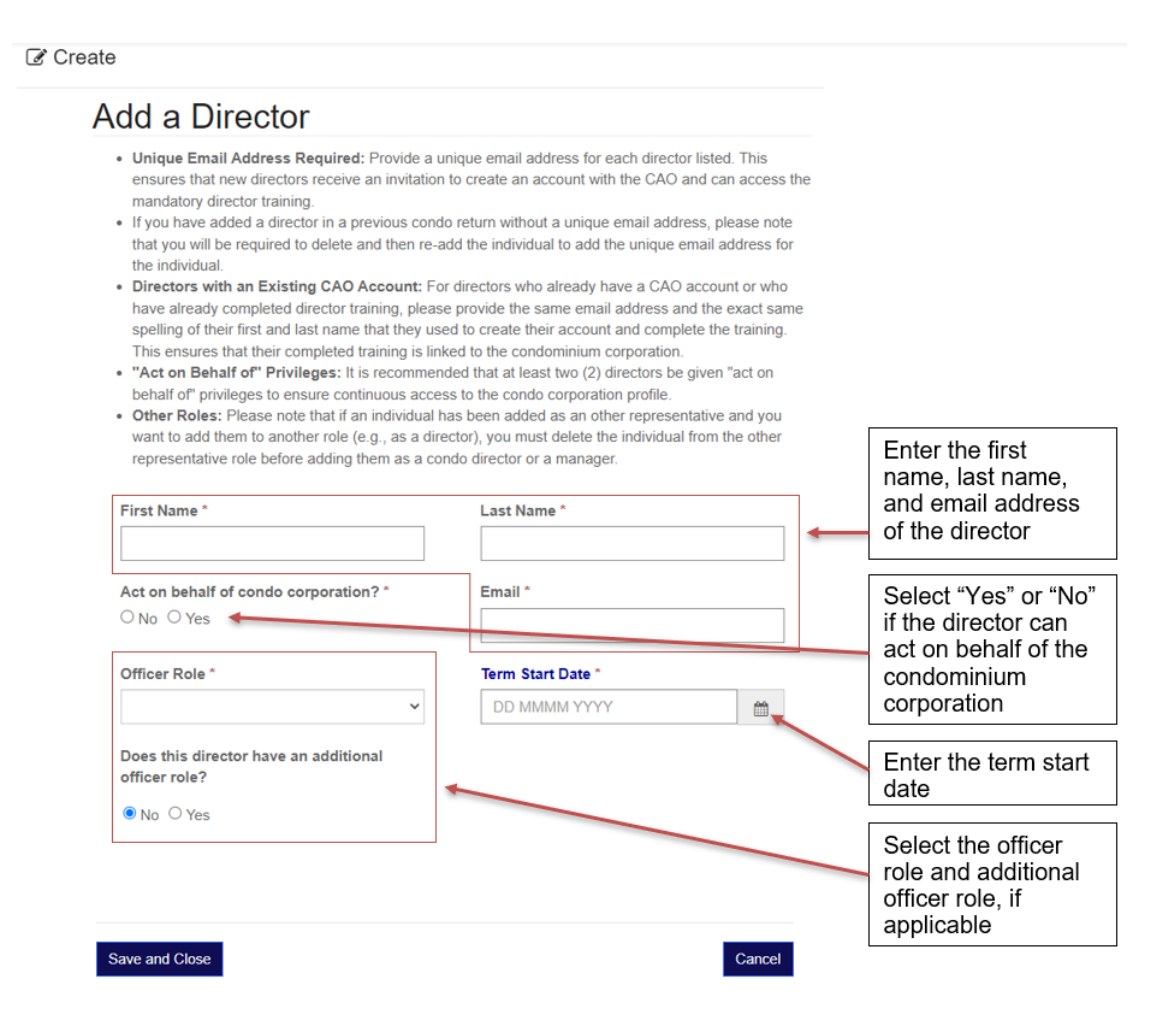

Page 24 | CAO Guide to Returns: During Filing

## Step 10: Condominium Management Provider

### 10.1 Condominium Management Company

 Select if the condominium corporation has an agreement to receive Condominium management services. If you selected "No" under "Does the condo corporation have an agreement to receive condo management services?", select if the condominium corporation is self-managed. If you selected "Yes" under "Is the condo corporation self-managed?", you may move on to Step 11. Otherwise, please proceed with Step 10.

| Condo Management Provider                                                            | Select "Yes" or "No"                                  |
|--------------------------------------------------------------------------------------|-------------------------------------------------------|
| Does the condo corporation have an agreement to receive condo management services? * | if there is a condo<br>management<br>company or condo |
| Is the condo corporation self-managed?                                               |                                                       |
| ● No ○ Yes                                                                           | manager                                               |

- Enter the management company's name and address in the "Condo Management Company" table by clicking the "Add Management Company" button.
- Please note that only licensed condominium management companies and condominium managers can provide condominium management services. The CAO verifies whether the condominium management companies and condominium managers entered are licensed or not.
- To edit or delete the information provided for a condominium management company, click on the "Edit/Delete" button at the end of the row where the company is listed.
- Selecting "Edit" will cause the condominium management company's information to pop up, and you will have the opportunity to edit some of this information. Selecting "Delete" will allow you to delete the condominium management company entirely.

| Condo Manage<br>Please list any con<br>corporations could<br>the provider is licer<br>Enter any employe<br>the table: "Condom | gement Com<br>do management co<br>only enter into an<br>used under the Con<br>es of the manager<br>inium Manager". | pany<br>ompanies providi<br>agreement with a<br>ndominium Mana<br>nent company wi | ing condo manag<br>a condo manage<br>igement Services<br>no are providing | gement servic<br>ment provider<br>s <i>Act, 2015.</i><br>management | es to the condo corp<br>to receive condo ma<br>services to the cond | oration. Note that condo<br>inagement services if<br>ominium corporation in |   |                                              |
|----------------------------------------------------------------------------------------------------|----------------------------------------------------------------------------------------------------|-----------------------------------------------------------------------------------|---------------------------------------------------------------------------|---------------------------------------------------------------------|---------------------------------------------------------------------|-----------------------------------------------------------------------------|---|----------------------------------------------|
| Name 🛧                                                                                                    | Licence<br>Number                                                                                                  | Service<br>Address                                                                | Service<br>Address<br>Line 2                                              | City                                                                | Add M<br>Postal Code                                                | lanagement Company<br>Changes<br>Pending<br>Submission                      | - | Select to add condo<br>management<br>company |
| There are no rec                                                                                                    | ords to display.                                                                                                   |                                                                                   |                                                                           |                                                                     |                                                                     |                                                                             |   |                                              |

 When adding a management company, you can use the "Search by Name" or "Search by Licence Number" functions to look for your condominium corporation's management company. If you cannot locate your condominium management company, select "No" under "Did you find the correct management company?" and manually enter all the required information.

### Add Management Company

Please enter the name or licence number of the condo management company in the fields below. You will need to search the condo management company by either their "Legal Name", "Licensed as" name, or licence number as indicated on the Condominium Management Regulatory Authority of Ontario (CMRAO) website. Search by Name |e.g. CAO Property Management or Search by Licence Number |e.g. 0001234567

- Enter the management company's address for service by using the address search function under "Please search for the address here". If you cannot locate the correct address by using the address search function, select "No" under "Did you find the correct address?" and manually enter all the required information.
- Select the "Effective Start Date" by clicking on the calendar icon. The "Effective Start Date" is the day the management company was contracted to begin managing the condominium corporation.

| Please search for the address here |                        | Search for the                                       |
|------------------------------------|------------------------|------------------------------------------------------|
| Did you find the correct address?  |                        | address for service<br>for the management<br>company |
| Service Address *                  | Service Address Line 2 |                                                      |
| City *                             | Postal Code *          |                                                      |
| Province/State *                   | Country                |                                                      |
| Ontario                            | Canada                 |                                                      |
| Effective Start Date *             |                        | Enter the date the condo management                  |
| DD MMMM YYYY                       | 4                      | company began                                        |
|                                    |                        | corporation                                          |
| Save and Close                     | Cancel                 |                                                      |

### 10.2 Condominium Manager

- To add any condominium managers that provide condominium management services to the condominium corporation, select the "Add Condominium Manager" button.
- Please note that only licensed condominium management companies and condominium managers can provide condominium management services. The CAO verifies whether the condominium management companies and condominium managers entered are licensed or not.

#### Condominium Manager

Please indicate any condominium manager:

- 1. With whom the condominium corporation has entered into an agreement/contract to receive condominium management services; and/or
- 2. Any condominium manager who is employed by a condominium management company entered in the section above and who provides condominium management services to the condominium corporation.

Add the condominium manager's name and other information in the table below by clicking on the "Add Condominium Manager" button.

|                 |                |         |         |      |        |                  | Add Condominium Manager < |            |  | Select "Add<br>Condominium<br>Manager" |
|-----------------|----------------|---------|---------|------|--------|------------------|---------------------------|------------|--|----------------------------------------|
|                 |                | Licence | Service |      | Postal | Act On<br>Behalf |                           | Changes    |  |                                        |
| First Name 🛧    | Last Name      | Number  | Address | City | Code   | Of               | Email                     | Submission |  |                                        |
|                 |                |         |         |      |        |                  |                           |            |  |                                        |
|                 |                |         |         |      |        |                  |                           |            |  |                                        |
| There are no re | cords to displ | lay.    |         |      |        |                  |                           |            |  |                                        |
|                 |                |         |         |      |        |                  |                           |            |  |                                        |

- To edit or delete condominium manager information, click on the "Edit/Delete" button at the end of the row where the condominium manager is listed.
- Selecting "Edit" will cause the condominium manager's information to pop up, and you will have the opportunity to edit some of this information. Selecting "Delete" will allow you to delete the condominium manager entirely.
- When adding a condominium manager, you can use the "Search by Name" or "Search by Licence Number" function to look for the condominium manager.
- If you cannot locate the condominium manager, select "No" under "Did you find the correct manager?" and manually enter all the required information.

#### Add Condominium Manager

Please enter the name or licence number of the condo manager in the fields below. You will need to search the condo manager by either their "Legal Name", "Licensed as" name, or licence number as indicated on the Condominium Management Regulatory Authority of Ontario (CMRAO) website.

| Search by Name    | e.g. First Name Last Name |                 | e.g. First Name Last Name |  | Search for CMRAO |
|-------------------|---------------------------|-----------------|---------------------------|--|------------------|
| or                |                           |                 |                           |  | licensed name or |
| Search by Licence | Number                    | e.g. 0001234567 | 4                         |  |                  |
|                   |                           |                 |                           |  |                  |

| Did you find the | correct manager? |
|------------------|------------------|
| 🔿 No 💿 Yes       |                  |

• If the individual has a CAO account, please remember to enter the first name,

last name, and email address for this individual as it appears on their CAO personal profile.

• Please ensure that the CMRAO licence information (i.e., CMRAO Licensed Name and Manager Licence Number) and the CAO account information (i.e., First Name, Last Name and Email) you entered are for the same individual.

If you are unable to find the condo manager you are looking for using the search fields above, you can input the information manually as well. If you are using the manual input function, please ensure you provide the condo manager's "Licensed as" name and their licence number as they appear on the CMRAO website.

| CMRAO Licensed Name *  |   |  |  |  |  |  |  |  |
|------------------------|---|--|--|--|--|--|--|--|
| _                      |   |  |  |  |  |  |  |  |
| Manager Licence Number |   |  |  |  |  |  |  |  |
| _                      | ] |  |  |  |  |  |  |  |

Please ensure that the CMRAO licence information above (i.e. **CMRAO Licensed Name** and **Manager Licence Number**) and the CAO account information below (i.e. **First Name**, **Last Name** and **Email**) are for the same individual.

If this individual already has a CAO account, please enter the first name, last name, and email address for this individual as it appears on their CAO personal profile.

If you would like to change the email address for this individual, please note that you must contact the CAO to do so. The CAO can be reached using the information found on our Contact Us page.

| First Name *                          | Last Name *        | Last Name * |  |                                                            |  |  |
|---------------------------------------|--------------------|-------------|--|------------------------------------------------------------|--|--|
|                                       |                    | <b></b>     |  |                                                            |  |  |
| Act on behalf of condo corporation? * | Management Company | ٩           |  | last name, and email<br>address of the<br>individual's CAO |  |  |
| Email *                               |                    |             |  | dooodint                                                   |  |  |
|                                       |                    |             |  |                                                            |  |  |

 Enter the condominium manager's address for service by using the address search function under "Please search for the address here". The condominium manager's address for service can be the same or different from the address for service of the company they work for. If you cannot locate the correct address by using the address search function, select "No" under "Did you find the correct address?" and manually enter all the required information. Select the "Effective Start Date" by clicking on the calendar icon. The "Effective Start Date" is the day the management individual was contracted to begin managing the condominium corporation.

| Please search for the address here Start typing here |            |                        |     | Search for the<br>address for service |
|------------------------------------------------------|------------|------------------------|-----|---------------------------------------|
| Did you find the correct address?                    |            |                        |     |                                       |
| ○ No ● Yes                                           |            |                        |     |                                       |
| Service Address *                                    |            | Service Address Line 2 |     |                                       |
|                                                      |            |                        | ]   |                                       |
| City *                                               |            | Postal Code *          |     |                                       |
|                                                      |            |                        |     |                                       |
| Province/State *                                     |            | Country                |     |                                       |
| Ontario                                              |            | Canada                 |     |                                       |
| Effective Start Date *                               |            |                        |     | Enter the date the condo manager      |
| DD MMMM YYYY                                         | <b>***</b> | <                      |     | began managing the                    |
|                                                      |            |                        |     | condominium<br>corporation            |
| ave and Close                                        |            | Can                    | cel |                                       |

# Step 11: Non-Director Officers and Other Representatives

### 11.1 Non-Director Officers

• In addition to directors and condominium management service providers, the condominium corporation can add non-director officers.

| Non-Director Officers and Other Representatives |                             |                                     |                           |                              |                                                       |                       |                    |   |                                        |
|-------------------------------------------------|-----------------------------|-------------------------------------|---------------------------|------------------------------|-------------------------------------------------------|-----------------------|--------------------|---|----------------------------------------|
| Please add ang<br>condominium r                 | y other non-<br>managers fo | director officer<br>or the condo co | rs and othe<br>prporation | er represent<br>should not b | atives of the condo corporation. F<br>be listed here. | Please note that      | t any directors or |   |                                        |
|                                                 |                             |                                     |                           |                              |                                                       |                       | Add Individual     | + | Select to add the non-director officer |
|                                                 |                             |                                     |                           | Act On                       |                                                       | Changes               |                    |   |                                        |
| First Name<br>↑                                 | Last<br>Name                | Title                               | Officer<br>Role           | Behalf<br>Of                 | Email                                                 | Pending<br>Submission |                    |   | Select to edit or                      |
| Testuserone                                     | One                         | Lawyer                              |                           | No                           | testuser_one@mailinator.com                           |                       | Edit/Delete        | Ļ | delete the non-<br>director officer    |
|                                                 |                             |                                     |                           |                              |                                                       |                       |                    |   |                                        |

- To add a non-director officer, select the "Add Individual" button and a pop-up window will appear. Enter the non-director officer's name, email address, and whether they have "act on behalf of" privileges.
- If you are adding an individual who already has an account with the CAO, ensure that you enter the first name, last name, and email address of the individual as it appears on their CAO personal profile.
- To add the officer role of the individual, select "Yes" to the question: "Does this individual have an officer role?" Select the officer role by using the drop-down menu.
- Select the "Effective Start Date" by clicking on the calendar icon. The "Effective Start Date" is the day the individual was elected or appointed as a non-director officer of the condominium corporation.

| Add Non-Director Officer or Other<br>Representative |                | Enter the first name,<br>last name, and email<br>of the non-director<br>officer |                                                    |  |
|-----------------------------------------------------|----------------|---------------------------------------------------------------------------------|----------------------------------------------------|--|
| First Name *                                        | Last Name *    | *                                                                               |                                                    |  |
|                                                     |                |                                                                                 | Select "Yes" or "No"                               |  |
| Act on behalf of condo corporation? *               | Email *        |                                                                                 | officer can act on<br>behalf of the                |  |
| Does this individual have an officer role? *        | Officer Role * |                                                                                 | condominium<br>corporation                         |  |
| Term Start Date (Effective date of appointment) *   |                | f                                                                               | Select "Yes" to add<br>the non-director<br>officer |  |
| DD MMMM YYYY 🛗 🦘                                    |                |                                                                                 | Select the officer role                            |  |
| Save and Close                                      | Cance          | -                                                                               | Enter the effective term start date                |  |

- To edit or delete a non-director officer, click on the "Edit/Delete" button at the end of the row where the individual is listed.
- Selecting "Edit" will cause the individual's information to pop up, and you will have the opportunity to edit some of this information. Selecting "Delete" will allow you to delete the individual entirely.

### 11.2 Other Representatives

- In addition to directors and condominium management service providers, the condominium corporation can add additional representatives.
- Examples of other representatives include the condominium corporation's lawyer or accountant.

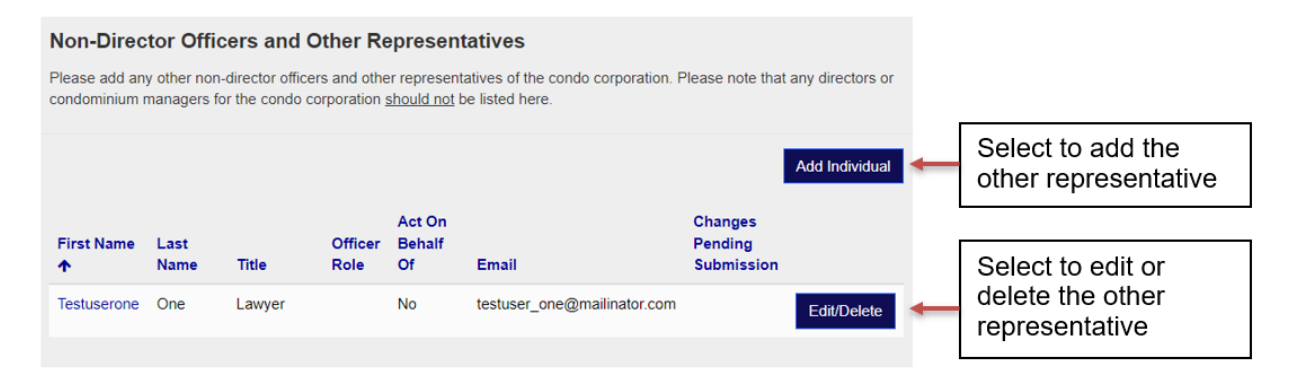

• To add another representative, select the "Add Individual" button and a popup window will appear. Enter the other representative's name, email address, title, and whether they have "act on behalf of" privileges.

| Add Non-Director Officer or Other<br>Representative        |             | Enter the first name,<br>last name, and email<br>of the other<br>representative |                                                                                                    |
|------------------------------------------------------------|-------------|---------------------------------------------------------------------------------|----------------------------------------------------------------------------------------------------|
| First Name *                                               | Last Name * |                                                                                 | Select "Yes" or "No"<br>if the representative<br>can act on behalf of<br>the condominium<br>corporation |
| Does this individual have an officer role? *<br>● No ○ Yes | Title *     |                                                                                 | Select "No" to add<br>the other<br>representative<br>Select the title                                   |
| Save and Close                                             | Cancel      |                                                                                 |                                                                                                    |

- To edit or delete an other representative, click on the "Edit/Delete" button at the end of the row where the individual is listed.
- Selecting "Edit" will cause the individual's information to pop up, and you will have the opportunity to edit some of this information. Selecting "Delete" will allow you to delete the individual entirely.

## Step 12: Review and Submit

### 12.1 Select the "Save and Next" Button

• Select the "Save and Next" button when you think you have entered the required information and want to complete the filing process.

| Go Back Save and Next ← | Select "Save and Next" |
|-------------------------|------------------------|
|-------------------------|------------------------|

Validation and warning messages will flag any potential issues that may arise.
 Validation messages will note where the issue is occurring and how to fix it.
 You will have to correct any issues before you can complete filing the return.
 An example of a validation message is shown in red below:

#### O Validation Summary

Type of Condo Corporation is a required field.

• Warning messages will alert you to potential issues. Please read each message and confirm that you have entered the correct information you are being warned about. An example of a warning message is shown in yellow below:

Board of Directors: Based on the information provided, the board of directors for this condo corporation may have lost quorum. Please review and confirm this information before proceeding.

Yes, I confirm.

- If you have entered all the required information and resolved any potential issues, selecting "Save and Next" will take you to the next page to review the information to ensure it is accurate and complete.
- If you need to correct any information before you complete the filing process, click on the "Go Back" button. You may correct the information and select the "Save and Next" button again.
- Before you can complete the filing process, you must confirm that the information submitted is complete and accurate by selecting the check box shown below.
- Once you click on the "Submit Return" button, the condo return(s) will be filed with the CAO.

I confirm that the above information is complete and accurate to the best of my knowledge.\*

| Go Pack Submit Poturo | Submit Poturn | Select "Submit |
|-----------------------|---------------|----------------|
| GOBACK                | Submit Return | Return"        |
|                       |               | literation     |

### 12.2 Paying Your Assessment Fees

- An assessment fee invoice is generated after filing a condo return. You can either pay the invoice online by Credit Card, Debit Card and Google Pay, or by Direct Deposit.
- To assist you with paying the assessment fee invoice, access the "CAO Guide to Returns: After Filing )."

lext: CAO Condo Returns Guide (After Filing)